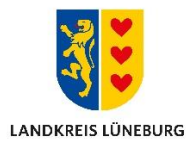

## Anleitung zum Starten einer Online-Infektionsschutzbelehrung mit einem BundID-Konto

In den folgenden Schritten wird Ihnen gezeigt, wie Sie ein BundID-Konto mit E-Mail und Passwort anlegen können um anschließend die Online-Infektionsschutzbelehrung durchzuführen.

Sie haben bereits ein BundID-Konto? Dann springen Sie direkt zu Schritt 10.

- 1. Klicken Sie auf folgenden Link: https://id.bund.de/de/registration/Benutzername
- 2. Klicken Sie auf der Internetseite auf "KONTO ERSTELLEN"

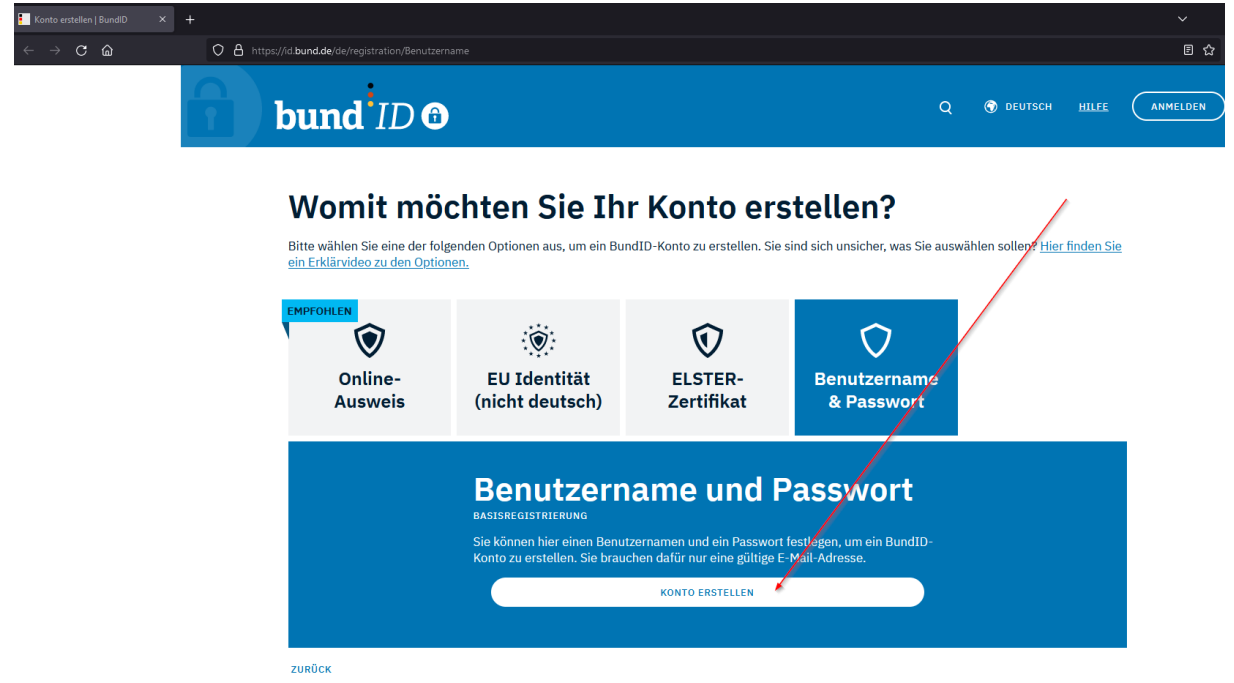

3. Lesen und bestätigen Sie die Einwilligungserklärung. Klicken Sie anschließend auf "WEITER".

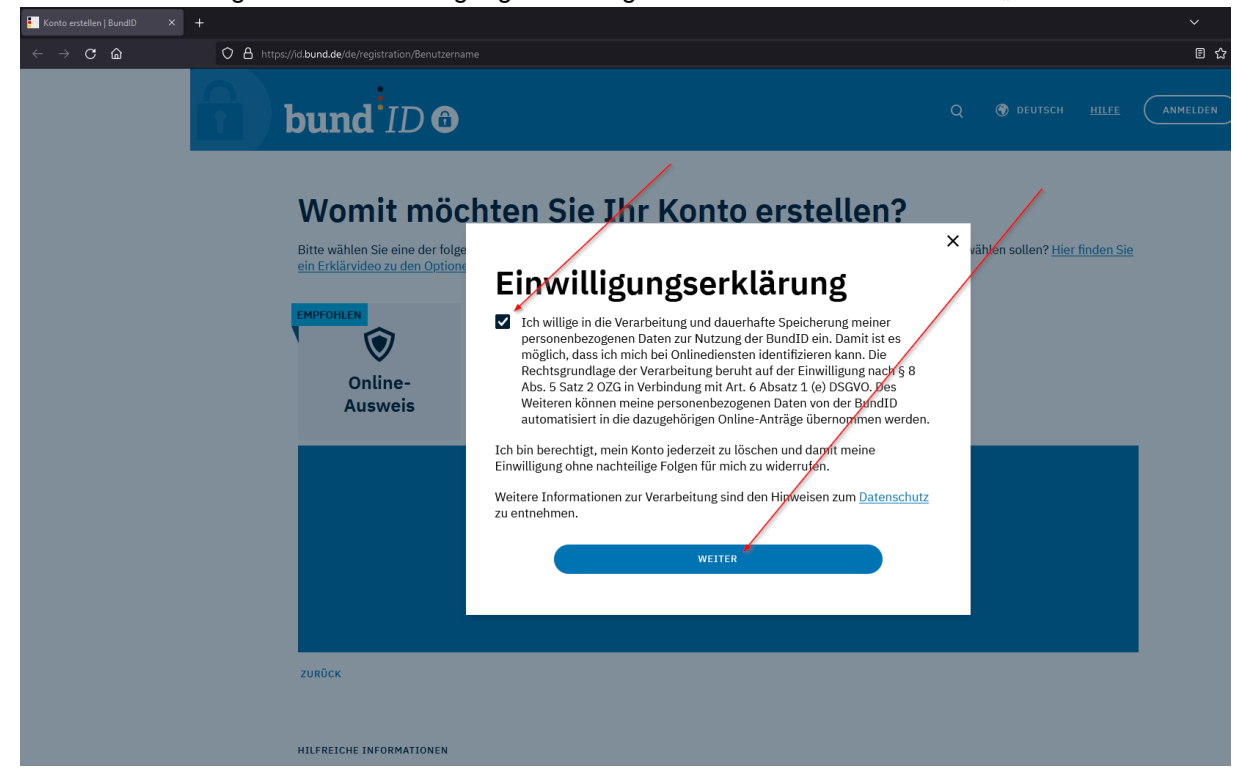

4. Ergänzen Sie hier Ihre persönlichen Daten. Klicken Sie anschließend auf "WEITER".

| bund ID @               |                                               |                  | Q 🏵 deutsch <u>hilfe</u> (anmel |
|-------------------------|-----------------------------------------------|------------------|---------------------------------|
| Persönliche Daten 1 vor | n 2 Verifizierung E-Mail-Adresse              | Kontodaten       | Abschluss                       |
| G                       | ieben Sie Ihre pe<br>n                        | ersönlichen Date | en (                            |
| Bitt                    | te ergänzen Sie hier Ihre persönlichen Daten. |                  |                                 |
| Die                     | e mit *-markierten Felder sind Pflichtfelder. |                  |                                 |
|                         | Anrede                                        |                  | -                               |
|                         | Doktorgrad                                    | ,                |                                 |
|                         | Vorname(n)*                                   |                  |                                 |
|                         | Nachname*                                     |                  |                                 |
|                         | Geburtsname (falls abweichend)                |                  |                                 |
|                         | Geburtsdatum (TT.MM.JJJJ)*                    |                  |                                 |
|                         | Geburtsort*                                   |                  |                                 |
|                         | Adresse                                       |                  |                                 |
|                         | Straße, Hausnummer*                           |                  |                                 |
|                         | Postleitzahl*                                 |                  | 1                               |
|                         | Land                                          |                  |                                 |
|                         | ABBRECHEN                                     | WEITER           |                                 |

5. Tragen Sie Ihre E-Mailadresse ein und klicken Sie auf "WEITER".

|         |                                                                                                    |             |                 |             | ~              |
|---------|----------------------------------------------------------------------------------------------------|-------------|-----------------|-------------|----------------|
| - → C @ | O A https://id.bund.de/de/registration/bnpw//step/3                                                                                              |             |                 |             | ಕ              |
|         |                                                                                                    | 🕖 Auto      | matische Beendu | ng der Sitz | ung in 28:58 • |
|         | bund ID ©                                                                                                    | Q           | ⑦ DEUTSCH       | HILFE       | ANMELDEN       |
|         | Ergänzen Sie Ihre persönliche<br>Daten                                                                                                    | n           | /               |             |                |
|         | Bitte geben Sie hier Ihre Kontaktdaten an. Alle Benachrichtigungen von BundID un<br>Anträgen erhalten Sie an die hier angegebene E-Mail-Adresse. | ıd zu Ihren |                 |             |                |
|         | Die mit *-markierten Felder sind Pflichtfelder.                                                                                                  |             |                 |             |                |
|         | Kontaktdaten<br>Ländervorwahl ~ Telefonnummer                                                                                                    | <b>()</b>   |                 |             |                |
|         | E-Mail-Adresse*                                                                                                    |             |                 |             |                |
|         | E-Mail-Adresse wiederholen*                                                                                                    |             |                 |             |                |
|         | ✓ De-Mail-Adresse                                                                                                    |             |                 |             |                |
|         | ABBRECHEN ZURÜCK                                                                                                    | WEITER      |                 |             |                |

6. Klicken Sie auf "JETZT HIER CODE ANFORDERN". Jetzt wird Ihnen eine E-Mail mit einem Verifizierungscode zugeschickt.

| Konto erstellen   BundlD ×                   | +                                                                                                    |            |               |                | ~            |
|----------------------------------------------|----------------------------------------------------------------------------------------------------|------------|---------------|----------------|--------------|
| $\leftarrow \rightarrow$ C $\textcircled{a}$ | O A https://id.bund.de/de/registration/bnpw/step/4                                                                                                    |            |               |                | ۲            |
|                                              |                                                                                                    | 🕖 Automati | sche Beendung | g der Sitzun   | g in 28:00 • |
|                                              | bund <sup>i</sup> ID <sup>(1)</sup>                                                                                                    | Q (        | ) DEUTSCH     | <u>HILFE</u> ( | ANMELDEN     |
|                                              | Persönliche Daten Verifizierung E-Mail-Adresse Kontodaten                                                                                                    |            | Abschluss     |                |              |
|                                              | Verifizieren Sie Ihre E-Mail-Ader         Jetzt Verifizierungscode erhalten         Um thre E-Mail-Adresse zu verifizieren, wird ein Code an folgende E-Mail-Adres         gesendet:         JETZT HIER CODE ANFORDERN         V Ich habe keinen Code erhalten | se         |               |                |              |
|                                              | ABBRECHEN ZURÜCK                                                                                                    | WEITER     |               |                |              |

7. Öffnen Sie Ihr persönliches E-Mail Postfach und tragen Sie den Verifizierungscode auf der Webseite ein.

| An:                                                                 | zierungscode                                            |                               |                       |              |                  |             |           |
|---------------------------------------------------------------------|---------------------------------------------------------|-------------------------------|-----------------------|--------------|------------------|-------------|-----------|
| bun                                                                 | d ID 🙃                                                  |                               |                       |              |                  |             |           |
| Hallo,                                                              |                                                         |                               |                       |              |                  |             |           |
| bitte geben Sie auf der Bu                                          | ndID-Seite folgenden Code e                             | in, um diese E-Mail-Adresse   | e für Ihr Konto zu ve | erifizieren: |                  |             |           |
| Sie haben keinen Code an                                            | gefordert? Kontaktieren Sie v                           | uns bitte über dieses Formula | r: Kontaktformular    |              |                  |             |           |
| Mit freundlichen Grüßen                                             |                                                         |                               |                       |              |                  |             |           |
| <b>bund</b> <sup>i</sup> ID                                         | BundID                                                  |                               |                       |              |                  |             |           |
| Klicken Sie anschlie                                                | ßend auf "WEITER".                                      |                               |                       |              |                  |             |           |
| Konto erstellen   BundlD × +<br>$\leftarrow \rightarrow \mathbf{C}$ | https://id. <b>bund.de</b> /de/registration/bnpw/step/4 |                               |                       |              |                  |             |           |
|                                                                     |                                                         |                               |                       | Autor        | matische Beendur | ng der Sitz | ung in 23 |
|                                                                     | bund <sup>i</sup> ID O                                  |                               |                       | Q            | <b>⊚</b> DEUTSCH | HILFE       |           |
|                                                                     | Persönliche Daten                                       | Verifizierung E-Mail-Adresse  | Kontodaten            |              | Abschluss        |             |           |
|                                                                     |                                                         |                               |                       |              | /                |             | -         |

## Verifizieren Sie Ihre E-Mail-Adresse

| Ihre E-Mail-Adresse wurde erfolgreich verifiziert. |        |        |
|----------------------------------------------------|--------|--------|
| sikina aiskinejenailban org                        |        |        |
| PDDC/USN                                           | ZUBÜCK | WEITER |

9. Vergeben Sie jetzt einen Benutzernamen und ein Passwort für ihr BundID Konto. Wählen Sie außerdem eine Sicherheitsfrage aus. Sie benötigen den Benutzernamen und das Passwort später, um sich bei der BundID anzumelden.

| Konto estellen   BundiD × +                                                                                    |      |                  |             |                  | ~     |
|----------------------------------------------------------------------------------------------------|------|------------------|-------------|------------------|-------|
| $\leftrightarrow$ $\rightarrow$ C $\triangle$ O $\triangle$ https://id.bund.de/de/registration/bnpw/step/5     |      |                  |             |                  | 80% ☆ |
|                                                                                                    | 🕖 Au | tomatische Beend | lung der Si | itzung in 1:05 🗸 |       |
| bund ID ©                                                                                                    | Q    | 🕤 DEUTSCH        | HILFE       | ANMELDEN         |       |
| Vergeben Sie Ihre Kontodaten                                                                                   |      |                  |             |                  |       |
| Vergeben Sie hier Ihren Benutzenamen und Ihr Passwort und wahlen Sie eine<br>Sicherheitsfrage/geheime Antwort. |      |                  |             |                  |       |
| Die mit *-markierten Felder sind Pflichtfelder.                                                                |      |                  |             |                  |       |
| Benutzername*                                                                                                  | i    |                  |             |                  |       |
| ✓ Richtlinien zum Benutzernamen                                                                                |      |                  |             |                  |       |
| Passwort*                                                                                                    | (i)  |                  |             |                  |       |
| ✓ Richtlinien zum Passwort                                                                                     |      |                  |             |                  |       |
| Passwort wiederholen*                                                                                          | 8    |                  |             |                  |       |
| Sicherheitsfrage*                                                                                              | *    |                  |             |                  |       |
| Geheime Antwort*                                                                                               | (i)  |                  |             |                  |       |
| ABBRECHEN ZURÜCK KONTO-ERSYELLUNG ABBCHLEE                                                                     | BEN  |                  |             |                  |       |

Klicken Sie anschließend auf "KONTO-ERSTELLUNG-ABSCHLIEßEN

10. Jetzt ist ihr BundID-Konto erfolgreich angelegt. Um die Belehrung zu starten, klicken Sie auf folgenden Link:

https://www.navo.niedersachsen.de/navo2/portal/a3start/0/client/index.html?verfahrenId=1120 &startAPI=https%3A%2F%2Fwww.navo.niedersachsen.de%2Fnavo2%2Fportal%2Fa3start% 2F87473%2Fapi1#/intro

11. Bestätigen Sie die Datenschutzbestimmungen und klicken Sie auf die blaue rechteckige Schaltfläche "BundID"

| ⇒ C W | 🗘 🖞 https://www.navo.niedersachsen.de/navo2/portal/&3start/0/dient/index.html?verfahrenId=1120&startAPI=https%3A%2F%2FwzFwww.navo.niedersachsen.de%2Fnavo2%2Fportal%2Fa3start%2F87473%2Fa                                                                                                    |  |
|-------|----------------------------------------------------------------------------------------------------|--|
|       | Voraussetzungen                                                                                                    |  |
|       | <ul> <li>Sie beginnen innerhalb der nächsten 3 Monate eine Tätigkeit in der Sie mit Lebensmitteln in Kontakt kommen</li> <li>Es bestehen bei Ihnen keine Hinderungsgründe nach <u>5.d.2.1155</u></li> </ul>                                                                                                    |  |
|       | Wichtiger Hinweis                                                                                                    |  |
|       | Die Infektionsschutzbelehrung können Sie mit dieser Anwenflung digital durchführen. Im Anschluss an die Belehrung müssen Sie online bezahlen. Daraufhin<br>bekommen Sie die Bescheinigung per Post zugespach.                                                                                                    |  |
|       | Antrag starten                                                                                                    |  |
|       | Datenschutzbestimmungen (USGVO)<br>Um fortzufahren müssen Sie die Datenschutzbestimmungen akzeptieren                                                                                                    |  |
|       | Rh habe die <u>Datenschutzbestimmungen (DSGVO)</u> und <u>Nutzungsbedingungen</u> zur Kenntnis genommen und akzeptiert.                                                                                                    |  |
|       | Anmeldung über das BundlD-Konto<br>Das BundlD-Konto eröffnet Bürgerinnen und Bürgern die Möglichkeit, sich zu identifizieren und Bescheide und Nachrichten im<br>BundlD-Postfach zu empfangen, Nähere Informationen über die BundlD finden Sie <u>titler</u> .                                                                                                    |  |
|       | Anmeldung über das Servicekonto Niedersachsen                                                                                                    |  |
|       | Ihr Servicekonto ist Ihr persönlicher Online-Zugang zu den Leistungen der Behörden. Meden Sie sich hier mit Ihrem<br>Servicekonto Nickersaches au und reichen den Antrag online bei der Behörde ein. Die Anmedung mit dem Nuzterkonto<br>Bund'i sit ebenfalls mit dem Klick auf den Login-Button möglich. Wählen Sie auf der nächsten Seite einfach das "Nutzerkonto<br>Bund'i nick Faberonia. Mit einem anderens Antrikentont" aus: |  |
|       | Zusätzlich werden Ihnen Informationen und Antworten zu Ihren Anträgen in Zukunft schnell und digital in Ihr Servicekonto-<br>Postisch zugestellt.                                                                                                    |  |
|       | Bei der Beantragung von Verwaltungsleistungen über den Online-Zugang werden unterschiedlich hohe Anforderungen an das<br>Vertrauensniveau Ihrer Identifikationsdaten gestellt. Dies ist abhängig von der gewünschten Verwaltungsleistung ganz ohne<br>Identifikation, per Selbstauskunft und mit einer einfachen E-Mail-Adresse oder – auf höchstem Niveau - mit dem elektronischen<br>Personalussweis.                              |  |
|       | Sie können Ihr Servicekonto in allen angeschlossenen Portalen und Online-Angeboten nutzen: Dazu gehören Online-Angebote                                                                                                    |  |

12. Klicken Sie auf "ANMELDEN"

| t Willkommen bei der BundlD   E X − +                                                                                                    |                                                                                                    |                                                  |       |
|----------------------------------------------------------------------------------------------------|----------------------------------------------------------------------------------------------------|--------------------------------------------------|-------|
| ← → C @ O A https://id.bund.de/de/welcome                                                                                                    |                                                                                                    |                                                  | 8 ☆   |
| bund ID O                                                                                                    | Q                                                                                                    | 🕤 DEUTSCH                                        | HILFE |
| Willkommen bei der BundID                                                                                                    |                                                                                                    |                                                  |       |
| Für Online-Anträge müssen Sie Ihre Identität nachweisen. Mit der BundID haben Sie<br>Ihnen die Funktionen und Vorteile der BundID näher erklärt. | verschiedene Optionen, dies zu tun. Im Video unten                                                                        | werden                                           |       |
| Wie 1<br>Wenn S<br>weiterg                                                                                                    | funktioniert die BundID?<br>sie auf das Vorschaubild klicken, werden Sie zu Youtul<br>geleitet, um das Video abzuspielen. | be                                               |       |
| Nutzen Sie jetzt in wenigen Schritter die<br>BundID für Ihren Online-Antrag.                                                                     |                                                                                                    | Bundesministerium<br>dis Innem<br>und für Heimet |       |
|                                                                                                    | Wohnzimmer statt                                                                                                    |                                                  |       |
|                                                                                                    | Wartezimmer                                                                                                    |                                                  |       |
| KONTO ERSTELLEN                                                                                                    | Dein Amt wird digital                                                                                                    |                                                  |       |
| ANMELDEN                                                                                                    | Mit der <mark>BundID</mark> Behördengänge<br>einfach online erledigen.                                                    |                                                  |       |
| ZURÜCK                                                                                                    |                                                                                                    |                                                  |       |

13. Klicken Sie auf "Benutzername & Passwort"

• v

| IID   B × H | + |                                                 |                                                                                                    |                                                                                                    |                                                          |                            |                  |
|-------------|---|-------------------------------------------------|----------------------------------------------------------------------------------------------------|----------------------------------------------------------------------------------------------------|----------------------------------------------------------|----------------------------|------------------|
|             |   | tps://id. <b>bund.de</b> /de/welcome/auth/1/elD |                                                                                                    |                                                                                                    |                                                          |                            | 8 ☆              |
|             |   | bund <sup>i</sup> ID 6                          |                                                                                                    |                                                                                                    |                                                          | Q 🕟 DEUT                   | SCH <u>HILFE</u> |
|             |   | Womit mör<br>Bitte wählen Sie eine der folg     | chten Sie sic                                                                                                    | h anmelde                                                                                              | en?<br>elden.                                            |                            |                  |
|             |   | Online-<br>Ausweis                              | EU Identität<br>(nicht deutsch)                                                                                     | ELSTER-<br>Zertifikat                                                                                  | Benutzername<br>& Passwort                               | Vorhandenes<br>Länderkonto |                  |
|             |   |                                                 | Online-Aus<br>VERTRAUENSNIVEAU HOCH<br>Sie können Ihren Personalaa<br>Personalausweis hat die Om<br>sichtbar ist: O | SWEIS<br>usweis nutzen, um sich anzu<br>linefunktion, wenn dieses Lo<br>,<br>alausweis. Welche anderen | melden. Ihr<br>go auf der Rückseite<br>Ausweise kann ich |                            |                  |
|             |   |                                                 |                                                                                                    | ANMELDEN                                                                                               |                                                          |                            |                  |

14. Klicken Sie auf "WEITER MIT BENUTZERNAME UND PASSWORT"

| Willkommen bei der BundlD   B × +                                                                                                    |                                                                                                    |                            |
|----------------------------------------------------------------------------------------------------|----------------------------------------------------------------------------------------------------|----------------------------|
| $\leftrightarrow$ $\rightarrow$ $\mathbf{C}$ $\mathbf{\hat{m}}$ $\bigcirc$ $\mathbf{\hat{h}}$ https://id. <b>bund.de</b> /de/welcome/auth/1/Be |                                                                                                    | 8 ☆                        |
| <b>bund</b> <sup>i</sup> ID <b>G</b>                                                                                                    |                                                                                                    | Q 🛞 DEUTSCH <u>HILE</u> E  |
| Womit mö<br>Bitte wählen Sie eine der fo<br>EMPFOHLEN<br>Online-<br>Ausweis                                                                    | Image: State State Stat | Vorhandenes<br>Länderkonto |
|                                                                                                    |                                                                                                    |                            |
|                                                                                                    | Benutzername oder E-Mail-Adresse*                                                                                                    |                            |
|                                                                                                    | Passwort*                                                                                                    |                            |
|                                                                                                    | Benutzername vergessen? Passwort vergessen?                                                                                                    |                            |
|                                                                                                    | Anmelden                                                                                                    |                            |

15. Melden Sie sich mit Ihrem Benutzernamen und Ihrem Passwort an, welches Sie bei der Erstellung der Bund-ID vergeben haben.

| 🚺 Willkommen bei der BundlD   🛚 🗙 |                |                                           |                                                                  |                                    |                                 |                            |                   |
|-----------------------------------|----------------|-------------------------------------------|------------------------------------------------------------------|------------------------------------|---------------------------------|----------------------------|-------------------|
| $\leftarrow \rightarrow$ C @      | O A https://id | l. <b>bund.de</b> /de/welcome/auth/1/Ben  | utzername                                                        |                                    |                                 |                            | 8 ☆               |
|                                   | h              | ound ID @                                 | •                                                                |                                    |                                 | Q 🕤 deu                    | tsch <u>Hilfe</u> |
|                                   |                | Womit mö<br>Bitte wählen Sie eine der fol | chten Sie sic<br>genden Optionen aus, um sich in                 | ch anmeld                          | en?<br><sup>nelden.</sup>       |                            |                   |
|                                   | ,              | Online-<br>Ausweis                        | EU Identität<br>(nicht deutsch)                                  | ELSTER-<br>Zertifikat              | D<br>Benutzername<br>& Passwort | Vorhandenes<br>Länderkonto |                   |
|                                   |                |                                           | Benutzern<br>BASISREGISTRIERUNG<br>Melden Sie sich hier mit Ihre | ame und F                          | Passwort                        |                            |                   |
|                                   |                |                                           | Benutzername<br>Passwort*<br>Benutzername ve                     | oder E-Mail-Adresse* orgessen? Pas | swort vergessen?                |                            |                   |

16. Klicken Sie auf "WEITER ZUM ANTRAG"

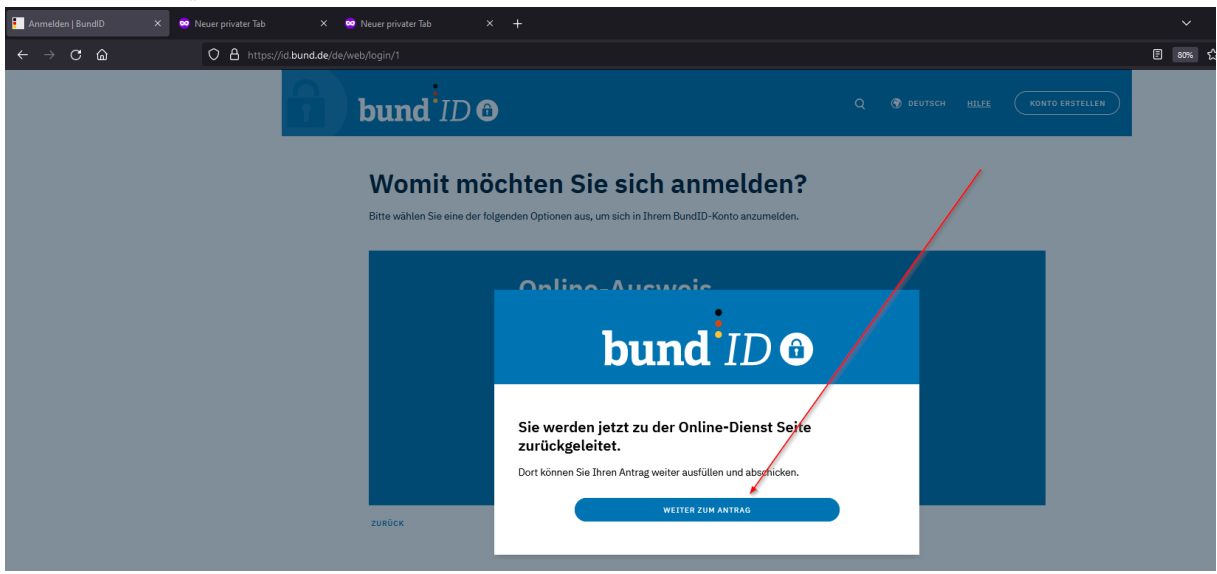

17. Jetzt startet die Infektionsschutzbelehrung